## ~ LINE アプリへの登録方法 ~

iphone またはiPad をご使用の方は FaceTime にて行います。

LINE の登録は不要となります。

① LINE を開き、画面上部の「人型マーク」を選択

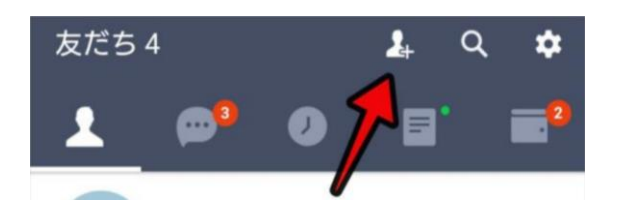

② QR コードを選択

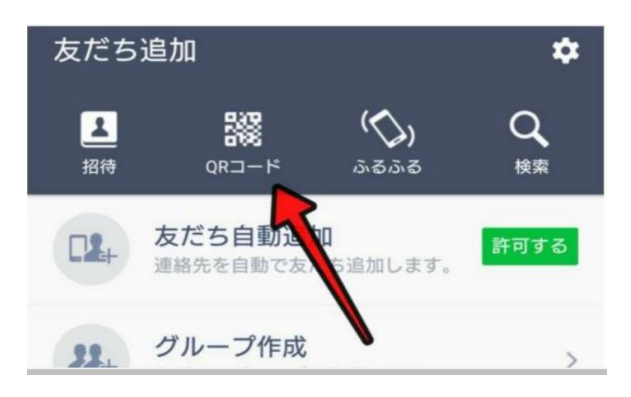

③ QR コード読み取り画面に切り替わりましたら こちらの QR コードを読み取る

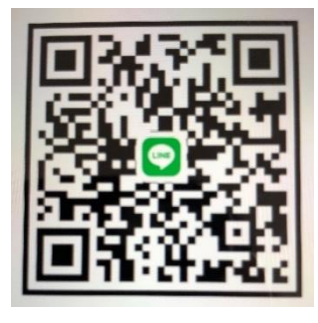

④ 高沢 HP の追加を押せば登録完了

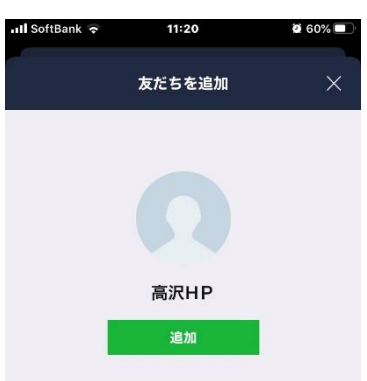

⑤ 登録後、患者名とご自身の名前を入力し LINE にて送信ください